To purchase a current semester rented textbook:

- 1. Go to the Bookstore website: <u>https://bookstore.hacc.edu</u>
- 2. Click on HACC Bookstore
- 3. Log into your account (top right of the home page)
- 4. Click on Textbooks + (red bar at the top of the page)
- 5. Choose Buy
- 6. Campus Term HACC SPRING 2024
- 7. Department Select ZZZZ-ZZZZZ
- 8. Course RENTAL BUYOUT
- 9. Section 00000-
- 10. Add Course to List
- 11. Get Your Books
- 12. Select either NEW or USED (this selection does not affect the buyout price)
- 13. Change the quantity to the number of rented textbooks you would like to purchase and keep
- 14. Add to shopping cart
- 15. Continue through the shipping and payment pages
- 16. At this time you should receive an online order confirmation number
- 17. Email <u>bookstore@hacc.edu</u> with your online order confirmation number and the title(s) you would like to purchase.
- 18. The Bookstore will change the price to the purchase/buyout price and proceed with charging the form of payment for the difference between the original purchase price and the rental price.
- 19. You will now own the book and it does not need to be returned to the Bookstore and your account will not be charged for a late rental.